## **Automatic Emailing of Follow-Up Records**

This is a new feature in info:HR. This feature setup needs to be coordinated with the IT Department since the automatic email relies on setting a task on the server via the Task Scheduler. If the task cannot be run on the server, the application will not be able to automatically send email reminders to the appropriate staff. Below are the steps needed to successfully use this function.

- The Security Master setting for the Follow-ups Code Email Matrix must be set for any user wishing to maintain or inquire on the matrix.
  - a. To complete this function, go to the Security Master under the Setup menu item and locate the employee's profile record.
  - b. Click on More Security / Utilities.
  - c. Click either Maintain or Inquire across from the security item Follow Up Code Email Matrix. Save the change once the selection has been made.
    - 🗵 🛛 🗐 Follow Up Code Email Matrix
  - d. Close info:HR and re-open to rebuild the security profile.
- Under the Setup menu, go to the Follow-ups Code Email Matrix screen. Open the
  Follow-Up Reason Codes lookup screen by clicking the Reason magnify glass and turn on
  the Send Email option for Follow-Up codes to be included in this feature. This setting
  "turns on" the email sending feature provided that the Follow-Up Code is included in
  the Follow-ups Code Email Matrix screen.

| OLLOW UP DATE   | REASON CODES                                                             |
|-----------------|--------------------------------------------------------------------------|
| Code            | Description                                                              |
| BUDG            | Budgets                                                                  |
| EDUC            | Education Alert                                                          |
| EDTO            | Employment Status To Date Code                                           |
| HSFU            | Health & Satety Follow Up                                                |
|                 | Leave of Absent                                                          |
| OHS1            | OH&S Course Due                                                          |
| PE              | Passport Expiration                                                      |
| PREV            | Performance Review                                                       |
| MAT             | Return from Mat/Pat Leave                                                |
| SREV            | Salary Keview                                                            |
|                 | Vacation Exceeded                                                        |
| WP              | Work Permit Expiration                                                   |
|                 |                                                                          |
|                 |                                                                          |
|                 |                                                                          |
| BUDG            | Budgets Incentive 🗹 Seniority 🔽 Absent 🔽                                 |
|                 | Send Email                                                               |
|                 | Point 0                                                                  |
|                 | Foint                                                                    |
|                 |                                                                          |
|                 |                                                                          |
|                 | Eind                                                                     |
| Inactive Code E |                                                                          |
|                 |                                                                          |
|                 |                                                                          |
|                 |                                                                          |
|                 |                                                                          |
| Select Close    | e <u>E</u> dit <u>OK</u> <u>Cancel N</u> ew <u>D</u> elete <u>P</u> rint |
|                 |                                                                          |

- $\circ$   $\,$  Click on the Follow Up code to be included in the feature.
- Click on the **Edit** button.
- Click on the **Send Email** check box and click on **OK** to save the change. This step only identifies which codes will be included.

• Close the Follow-Up Reason Codes lookup screen to return to the Follow-ups Code Email Matrix screen.

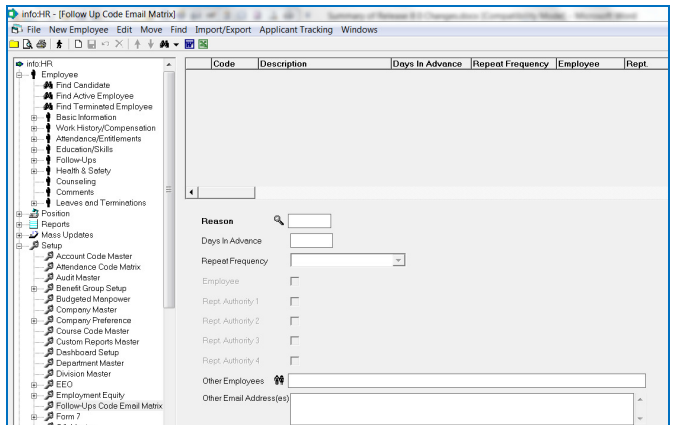

- This matrix is used to identify who should be receiving the email and when the email should be delivered. To complete this matrix:
  - A Follow Up **Reason** is entered.
  - Days in Advance determines when the email should be first sent. The value entered is subtracted from the Follow Up Effective Date.
  - **Repeat Frequency** defines how frequently the email will be sent.
  - **Employee** is checked if the employee should get the reminder.
  - **Reporting Authorities** checked will get reminders of the Reason entered.
  - Other Employees are entered if an email reminder needs to be sent for the specific reason but the employee is not part of the Reporting Authority structure.
  - Other Email Address(es) are entered should non-employees or generic email addresses need to be notified.
- As part of this release, the release package includes a special file called "infoHR\_FollowUpEmail.exe".
  - a. This program is used by the network's Task Scheduler. It reads the Follow-ups Code Email Matrix criteria and the Send Email flag on the Follow Up Code table master to determine when emails should be sent.
  - b. A log is created in the info:HR Reports folder. There is a report called **Follow-Ups Email Log** under the **Report** menu to print the contents of the log file.
    - j. 🔤 Follow-Ups Email Log

## **Creating a Scheduled Task:**

This function is typically performed by the IT department. Prior to completing the steps below, the info:HR client must be installed on the server. An info:HR client installation requires a reboot of the server.

On the server under Administrative Tools, click on Task Scheduler.

| <b>(=</b> E | Create Basic Task          |                               |                   |                                              |                             |                        |                 |                                                  |               |
|-------------|----------------------------|-------------------------------|-------------------|----------------------------------------------|-----------------------------|------------------------|-----------------|--------------------------------------------------|---------------|
| <u>.</u> Те | Import Task                | Name                          | Status            | Triggers                                     | Next Run Time               | Last Run Time          | Last Run Result | Author                                           | Created       |
|             | Display All Running Tasks  | backup hrss                   | Disabled          | At 2:09 AM every day                         |                             | 28/12/2011 2:09:44 AM  | (0x0)           | HRSS-SERVER3\Administrator                       | 29/03/2011 3  |
| Г¥.         | Disable All Tasks History  | backup ticket                 | Disabled          | At 1:33 AM every day                         |                             | 28/12/2011 1:33:20 AM  | (0×0)           | HRSS-SERVER3\Administrator                       | 12/10/2010 1  |
|             | New Folder                 | Backup to ex                  | Ready             | At 1:00 AM every day                         | 14/06/2014 1:00:59 AM       | 13/06/2014 1:00:59 AM  | (0×0)           | HRSS-SERVER3\Administrator                       | 28/12/2011 8: |
| -           | Defeat                     | Daily Hosted                  | Ready<br>Dicabled | At 3:00 AM every day<br>At 9:43 AM every day | 14/06/2014 3:00:00 AM       | 27/03/2012 9:43:55 AM  | (0x0)<br>(0x1)  | HRSS-SERVER3(admin<br>HDSS-SEDVED3)Administrator | 27/03/2012 0  |
| -           | Kerresh                    | - 00 0054                     | Disabled          | AC 9.10 API EVELY DBy                        |                             | 27/03/2012 9:43:33 Mil | (0.1)           | TROD-DERVERO(Maininscrator                       | 27/03/2012 9. |
|             | Help                       |                               |                   |                                              |                             |                        |                 |                                                  |               |
|             |                            |                               |                   |                                              |                             |                        |                 |                                                  |               |
|             |                            |                               |                   |                                              |                             |                        |                 |                                                  |               |
|             |                            |                               |                   |                                              |                             |                        |                 |                                                  |               |
|             |                            |                               |                   |                                              |                             |                        |                 |                                                  |               |
|             |                            |                               |                   |                                              |                             |                        |                 |                                                  |               |
|             |                            |                               |                   |                                              |                             |                        |                 |                                                  |               |
|             |                            |                               |                   |                                              |                             |                        |                 |                                                  |               |
|             |                            |                               | 1                 | fa or fa r                                   | fun f                       |                        |                 |                                                  |               |
|             |                            | General Trigger               | 's Action         | s   Conditions   Settin                      | gs   History                |                        |                 |                                                  |               |
|             |                            | Name: b                       | ackup hrss        | s-server                                     |                             |                        |                 |                                                  |               |
|             |                            | Location:                     |                   |                                              |                             |                        |                 |                                                  |               |
|             |                            | Authon H                      | 000.000           | EP3\Administrator                            |                             |                        |                 |                                                  |               |
|             |                            | Autrion: H                    | IN-55-SERVI       | End yourninistrator                          |                             |                        |                 |                                                  |               |
|             |                            | Description:                  |                   |                                              |                             |                        |                 |                                                  |               |
|             |                            |                               |                   |                                              |                             |                        |                 |                                                  |               |
|             |                            |                               |                   |                                              |                             |                        |                 |                                                  |               |
|             |                            |                               |                   |                                              |                             |                        |                 |                                                  |               |
|             |                            |                               |                   |                                              |                             |                        |                 |                                                  |               |
|             |                            |                               |                   |                                              |                             |                        |                 |                                                  |               |
|             |                            |                               |                   |                                              |                             |                        |                 |                                                  |               |
|             |                            |                               |                   |                                              |                             |                        |                 |                                                  |               |
|             |                            |                               |                   |                                              |                             |                        |                 |                                                  |               |
|             |                            | - Security option             | ns                |                                              |                             |                        |                 |                                                  |               |
|             |                            | When running                  | the task, i       | use the following user                       | account:                    |                        |                 |                                                  |               |
|             | HRSS-SERVER3/Administrator |                               |                   |                                              |                             |                        |                 |                                                  |               |
|             |                            |                               |                   |                                              |                             |                        |                 |                                                  |               |
|             |                            | G Run wheth                   | er user is h      | agged on or not                              |                             |                        |                 |                                                  |               |
|             |                            |                               | chara access      | suger on of hot                              | hi hai na na sa sa ta I I - |                        |                 |                                                  |               |
|             |                            | j Do not                      | score pass        | woru. The task will on                       | ny nave access to local r   | esources               |                 |                                                  |               |
|             |                            | ☑ Run with highest privileges |                   |                                              |                             |                        |                 |                                                  |               |

• Click on the menu item Action / Create Basic Task.

| Create Basic Task Wizard                           | x                                                                                                    |
|----------------------------------------------------|----------------------------------------------------------------------------------------------------|
| Create a Basic Task                                | < c                                                                                                    |
| Create a Basic Task<br>Trigger<br>Action<br>Finish | Use this wizard to quickly schedule a common task. For more advanced options or settings such as multiple task actions or triggers, use the Create Task command in the Actions pane. Name: Description: |
|                                                    | < Back Next > Cancel                                                                                                    |

• Enter the **Name** and click the **Next** button.

## **Follow-Up Emails**

| Create Basic Task Wizard                           | ×                                                                                                    |
|----------------------------------------------------|----------------------------------------------------------------------------------------------------|
| 迿 Task Trigger                                     |                                                                                                    |
| Create a Basic Task<br>Trigger<br>Action<br>Finish | When do you want the task to start?  C Daily  Weekly  O Monthly  One time  When the computer starts  When I log on  When a specific event is logged |
|                                                    | < Back Next > Cancel                                                                                                    |

• Use the selected default **Daily** and click on the **Next** button.

| Create Basic Task Wizard       | ×                                                                 |
|--------------------------------|-------------------------------------------------------------------|
| Daily Daily                    |                                                                   |
| Create a Basic Task<br>Trigger | Start: 13/06/2014 💽 12:27:43 PM 📥 🗖 Synchronize across time zones |
| Daily<br>Action                | Recur every: 🛛 days                                               |
| Finish                         |                                                                   |
|                                |                                                                   |
|                                |                                                                   |
|                                |                                                                   |
|                                |                                                                   |
|                                |                                                                   |
|                                | <pre></pre>                                                       |

- Enter the **Start** date and time. If necessary, click on **Synchronize across time zones**.
- Keep the default **Recur every** to 1 day and click on the **Next** button.

| Create Basic Task Wizard |                                              | × |
|--------------------------|----------------------------------------------|---|
| o Action                 |                                              |   |
| Create a Basic Task      |                                              |   |
| Trigger<br>Daily         | What action do you want the task to perform? |   |
| Action                   | Start a program                              |   |
| Finish                   | 🔘 Send an e-mail                             |   |
|                          | 🔿 Display a message                          |   |
|                          |                                              |   |
|                          |                                              |   |
|                          |                                              |   |
|                          |                                              |   |
|                          |                                              |   |
|                          |                                              |   |
|                          |                                              |   |
|                          |                                              |   |
|                          | < Back Next > Cancel                         |   |

• Keep the default setting of **Start a program** and click on the **Next** button.

| Create Basic Task Wizard                      |                      |        | ×             |
|-----------------------------------------------|----------------------|--------|---------------|
| 🔟 Start a Program                             |                      |        |               |
| Create a Basic Task                           |                      |        |               |
| Trigger<br>Daily<br>Action<br>Start a Program | Program/script:      |        | Browse        |
| Finish                                        | Start in (optional): |        |               |
|                                               |                      |        |               |
|                                               |                      |        |               |
|                                               |                      |        |               |
|                                               |                      |        |               |
|                                               |                      |        |               |
|                                               |                      | < Back | Vext > Cancel |

- Click on the **Browse** button and locate the **"infoHR\_FollowUpEmail.exe"** file which will be found in the info:HR Reports folder.
- Click on the **Next** button.

| Create Basic Task Wizard |                                                                                         |                                                     | ×     |  |  |
|--------------------------|-----------------------------------------------------------------------------------------|-----------------------------------------------------|-------|--|--|
| 迿 Summary                |                                                                                         |                                                     |       |  |  |
| Create a Basic Task      |                                                                                         |                                                     |       |  |  |
| Trigger                  | Name:                                                                                   | infoHR Email Scheduling                             |       |  |  |
| Daily                    | Description:                                                                            |                                                     |       |  |  |
| Action                   |                                                                                         |                                                     |       |  |  |
| Start a Program          |                                                                                         |                                                     |       |  |  |
| Finish                   |                                                                                         |                                                     |       |  |  |
|                          |                                                                                         |                                                     |       |  |  |
|                          |                                                                                         |                                                     |       |  |  |
|                          |                                                                                         |                                                     |       |  |  |
|                          |                                                                                         |                                                     |       |  |  |
|                          | Trigger:                                                                                | Daily; At 12:27 PM every day                        |       |  |  |
|                          | Action:                                                                                 | Start a program; D:\Data\OKTire\IhrVadim.EXE        |       |  |  |
|                          | 🔲 Open the                                                                              | Properties dialog for this task when I click Finish |       |  |  |
|                          | When you click Finish, the new task will be created and added to your Windows schedule. |                                                     |       |  |  |
|                          |                                                                                         | < Back Finish C                                     | ancel |  |  |

• Click on the **Finish** button to complete this scheduled task.